## 114學年度入學英語資優鑑定報名系統介紹

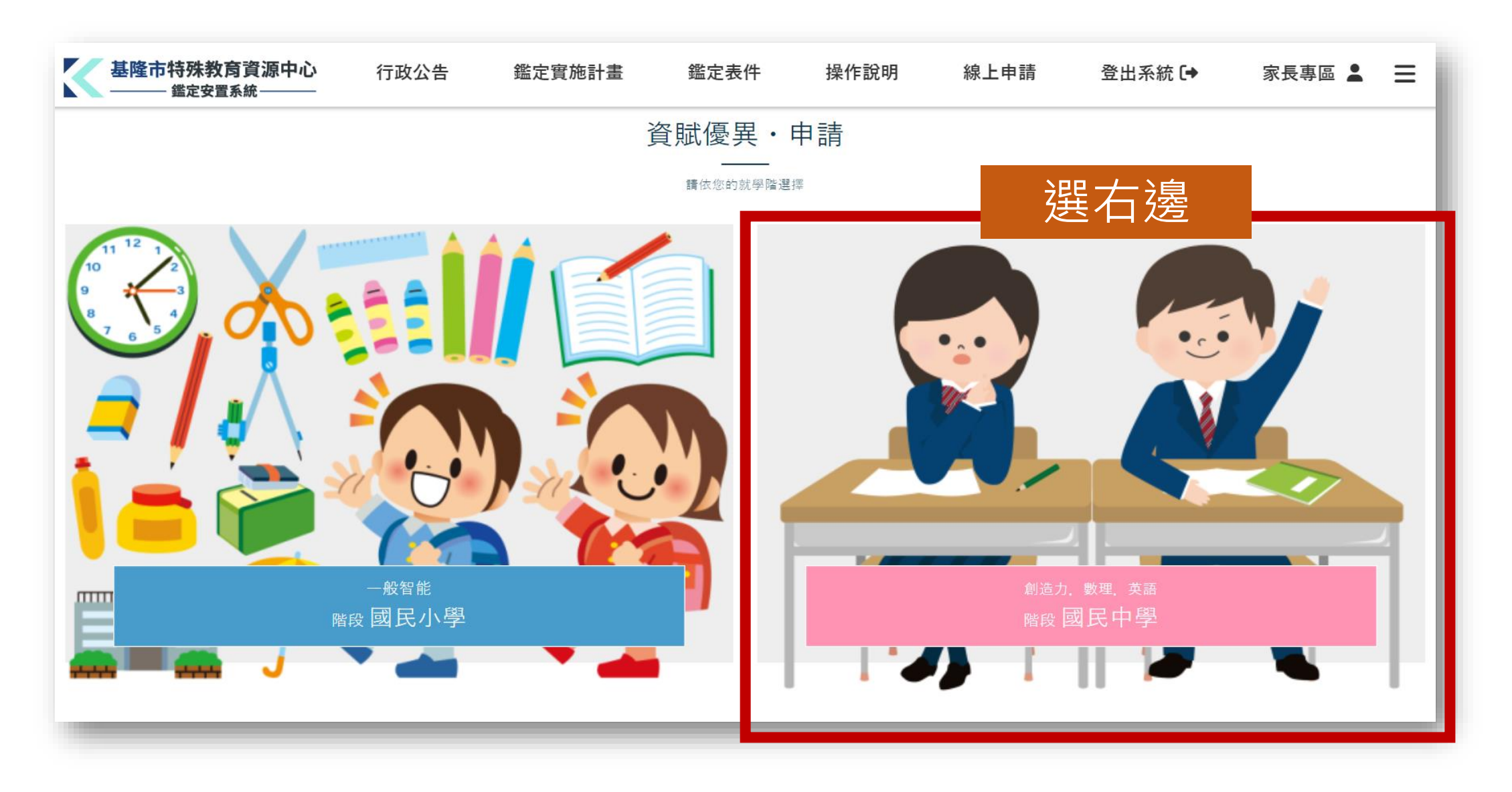

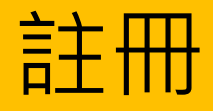

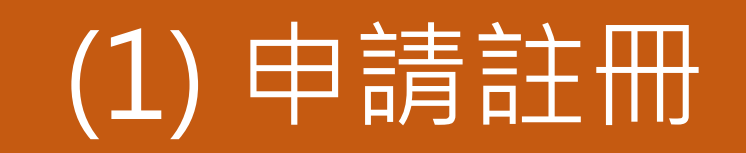

🔝 帳號申請說明 💽 登入系統 填寫說明: \*為必填欄位 \* 帳號 請輸入帳號 (2)完成註冊後才登入 **KCK7** 换一張 \* 驗證碼 請輸入驗證碼 [?忘記密碼] | [ 2+ 申請註冊 ] → 登入

☑ 我是家長/學生(欲申請資賦優異鑑定)

「請點擊[ ♣+ 申請註冊 ] 進行帳號註冊後,登入系統再 進行資訊優異編定中明。

💂 我是學校教師

請洽基隆市資源中心申請帳號,本系統不支援教師註 冊帳號,造成不便敬請見諒。

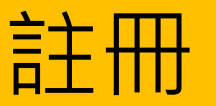

## (1)先完成註冊 需要個人信箱驗證

| 帳號申請說明                                            |
|---------------------------------------------------|
| 【我是家長/學生(欲申請資賦優異鑑定)                               |
| 請點擊[ <b>≧+</b> 申請註冊 ]進行帳號註冊後,登入系統再<br>進行資賦優異鑑定申請。 |
| 我是學校教師                                            |
| 請洽基隆市資源中心申請帳號,本系統不支援教師註<br>冊帳號,造成不便敬請見諒。          |

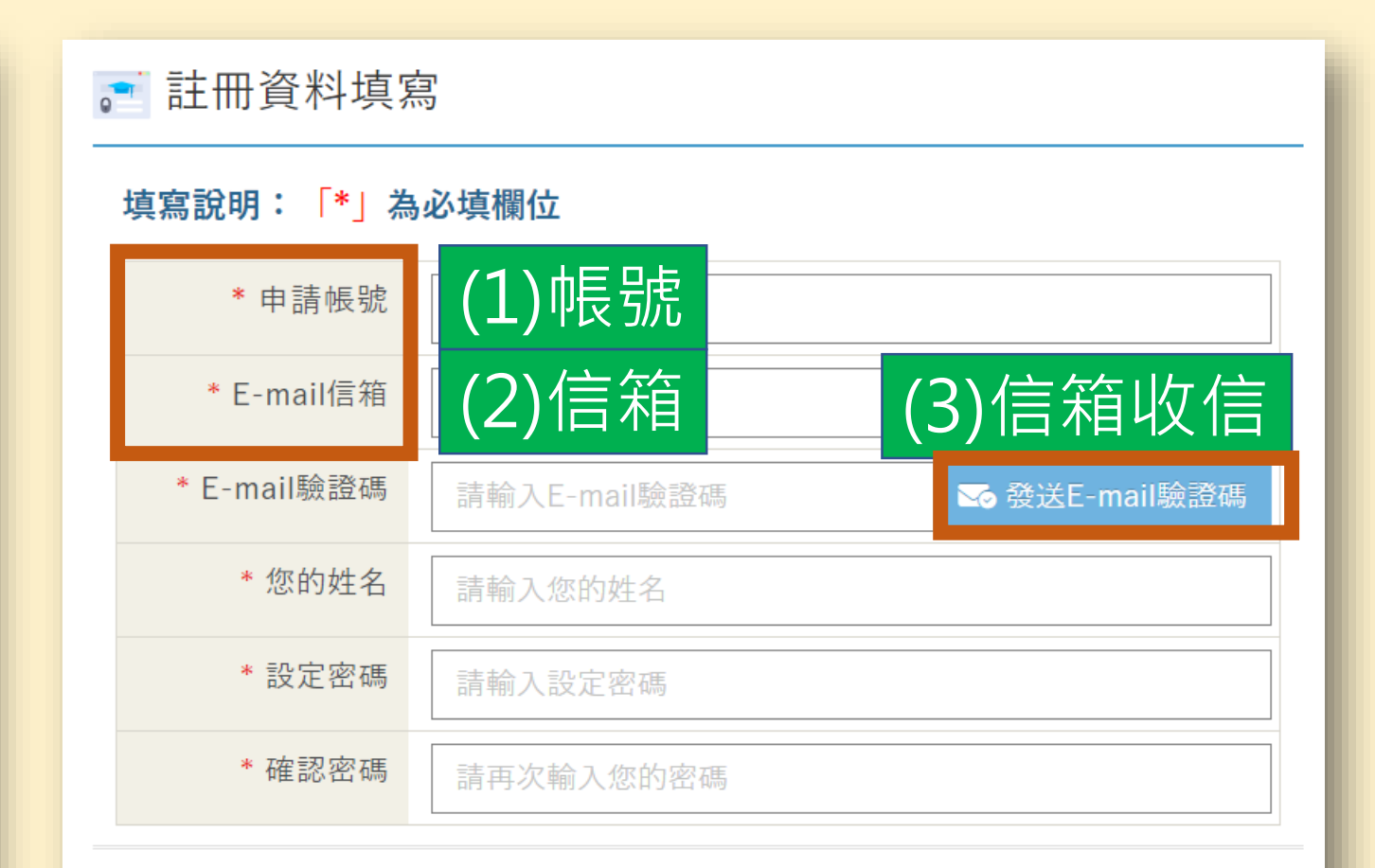

#### →送出申請

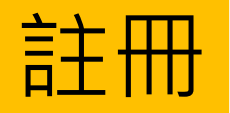

## (1)註冊時 要個人信箱驗證 最後送出申請

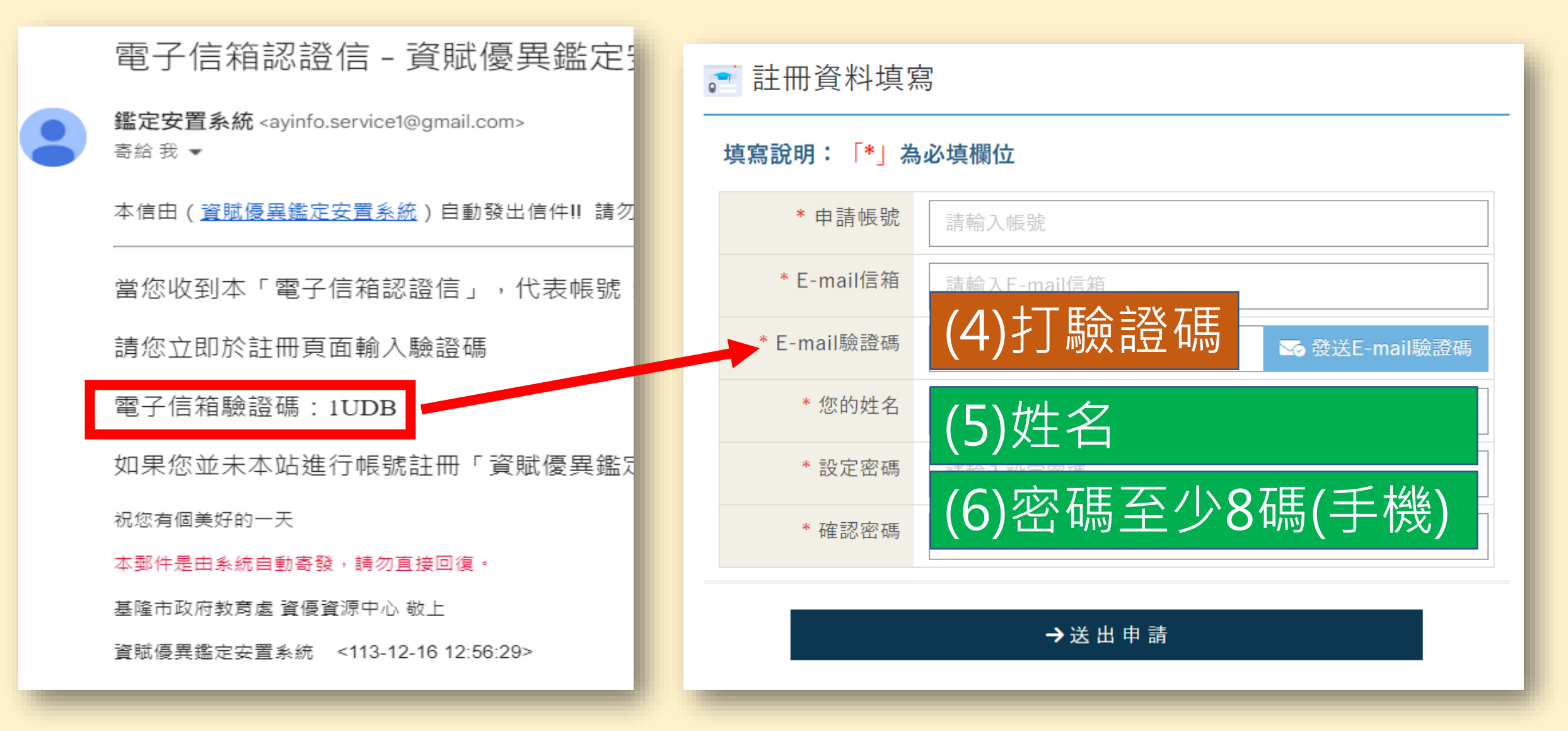

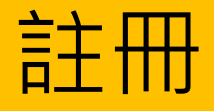

#### 📑 登入系統

#### 填寫說明: \*為必填欄位

| * 帳號        | 請輸入帳號                     |
|-------------|---------------------------|
| * 密碼        | 請輸入密碼                     |
| * 驗證碼       | <b>KCK7</b> 換一張<br>請輸入驗證碼 |
| <b>→〕</b> 登 | 入 [?忘記密碼]   [♣+申請註冊]      |

# 註冊完成了 利用剛剛的 帳號密碼 開始登入報名

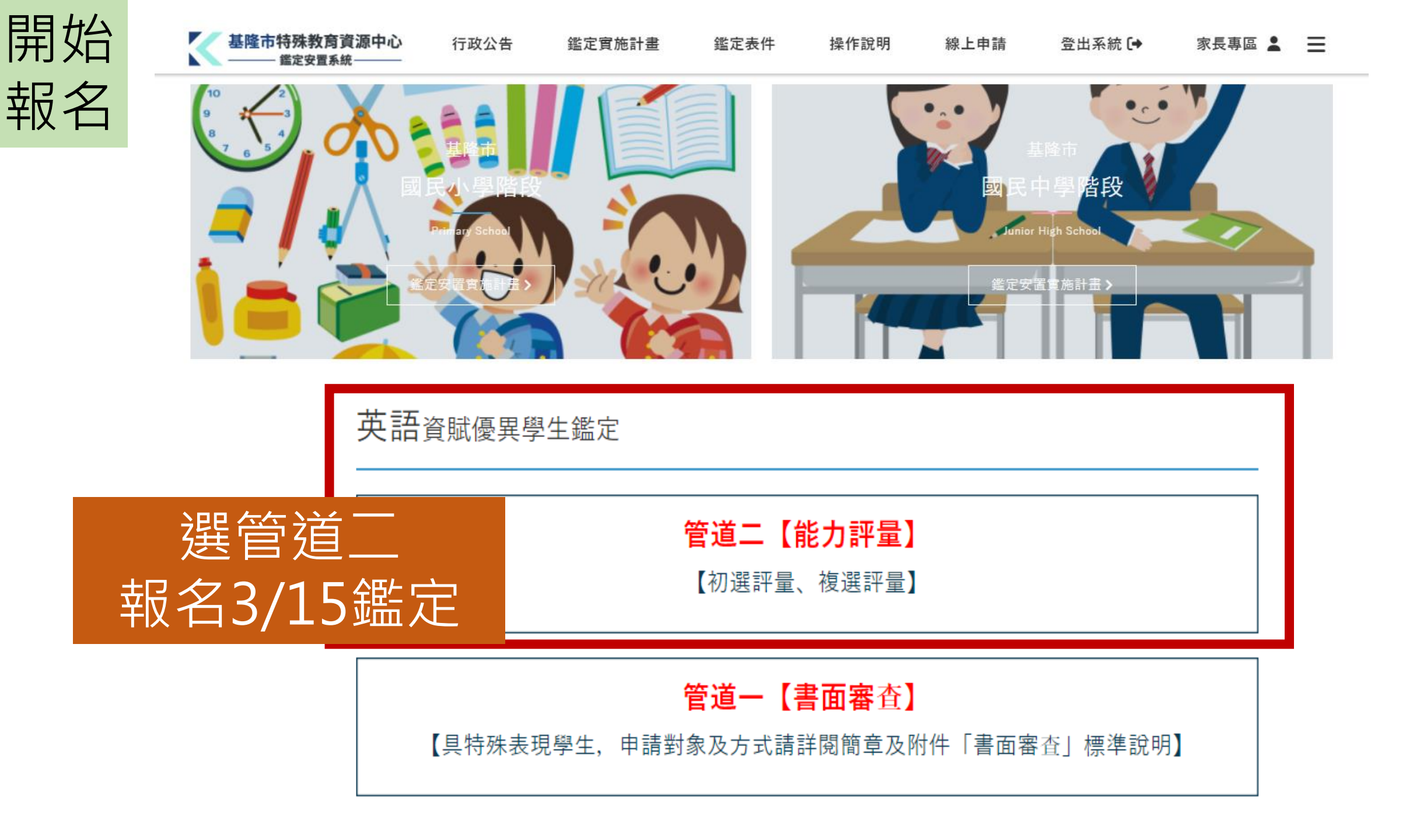

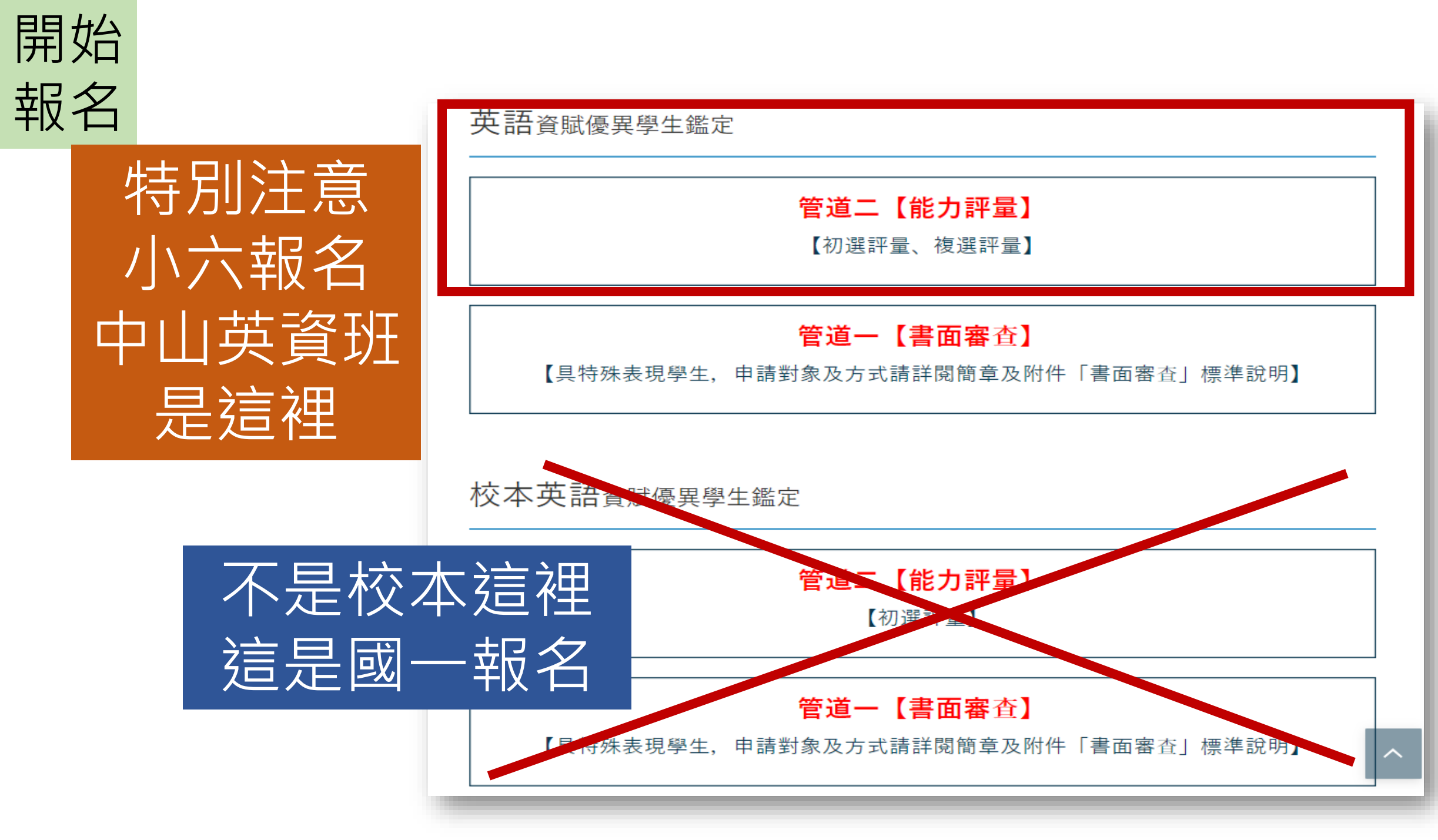

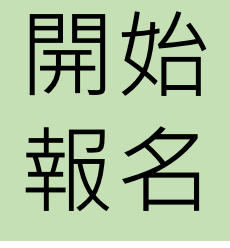

#### 基隆市114學年度國民中學英語資賦優異學生鑑定(能力評量)

| 申請鑑定資格 | 1. 戶籍設於基隆市或本市113學年度各公私立國民小學之應屆畢業生。<br>2. 居所地設於基隆市且相當於國民小學應屆畢業之僑生。 |                                                  |  |  |  |  |  |
|--------|-------------------------------------------------------------------|--------------------------------------------------|--|--|--|--|--|
| 受理申請日期 | 113-12-12 00:00 ~ 113-12-14 00:00                                 |                                                  |  |  |  |  |  |
| 申請費用   | NTD\$ 1000                                                        | 填寫申請表                                            |  |  |  |  |  |
| 評量日期   | 113-3-15(初選)                                                      | 資訊請填寫正確·先準備                                      |  |  |  |  |  |
| 評量項目   | 1. 英語成就測驗<br>2. 語文性向測驗                                            | <ul> <li>■ 6個月內兩吋照片</li> <li>■ 身分諮明資料</li> </ul> |  |  |  |  |  |
| 評量地點   | 基隆市立中山高中                                                          | □ 減免證明文件(符合減免者)                                  |  |  |  |  |  |
| 結果公告   | 113-12-12 00:00                                                   |                                                  |  |  |  |  |  |

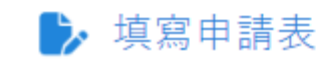

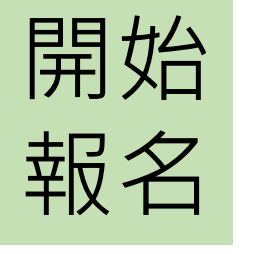

| K  | 基隆市特殊教育資源中心<br>——— 鑑定安置系統———                                                                                        | 行政公告                    | 鑑定實施計畫                         | 鑑定表件         | 操作說明    | 線上申請   |
|----|----------------------------------------------------------------------------------------------------|-------------------------|--------------------------------|--------------|---------|--------|
| Ξ, | 如您的身分需要進行繳費,請填<br>當您完成繳費,卻無法完成報名                                                                                    | [完申請表後,進行]<br> 或是報名資格不符 | 繳費(需至便利商店繳費)後,<br>時,本市無法進行退費申請 | ,再回到系統,<br>。 | 上傳繳費單後, | 再接續填寫。 |
| Ξ、 | 當您申請完成後,請務必連絡推                                                                                                    | 薦人,於截止申請                | 前填寫完推薦函,否則仍視                   | 為未完成申請。<br>  |         |        |
| 四、 | 您可以於「申請鑑定紀錄」查請                                                                                                    | 间您本次申請的各項               | 試狀態:                           |              |         |        |
|    | <ol> <li>1. 甲請日期:送出申請後才曾終</li> <li>2. 申請狀態         <ul> <li>送出申請:已送出申請。</li> <li>道宮中:尚未送出申請。</li> </ul> </li> </ol> | 額示送出申請時間,               | 空日即表示尚未完成申請。                   |              |         |        |
|    | 3. 推薦函狀態                                                                                                    |                         |                                |              |         |        |
|    | <ul> <li>尚未寄送:申請人尚未填</li> <li>坊の中,地茶坊の中,当</li> </ul>                                                                | 寫推薦人。                   |                                |              |         |        |
|    | <ul> <li>■ 県島中・推薦県島中, 回</li> <li>■ 完成:推薦填寫中, 尚未</li> </ul>                                                          | 不达出中亰。<br>·送出申請。        |                                |              |         |        |
|    | 4. <b>文件審核結果</b>                                                                                                    |                         |                                |              |         |        |
|    | ■ 通過:本次申請文件經審                                                                                                    | 核無誤。                    |                                |              |         |        |
|    | ■ 未通過:本次申請文件經                                                                                                    | 審核有誤,請查閱詞               | 退件通知信函。                        |              |         |        |
| 五、 | 若貴府有2位學生欲申請,可於                                                                                                    | 第1位申請後,再循               | 同步驟進行申請即可,不需                   | 中請另          | 淲。      |        |
|    |                                                                                                    |                         |                                |              |         |        |

下 — 步 (開始填寫) 🗲

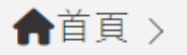

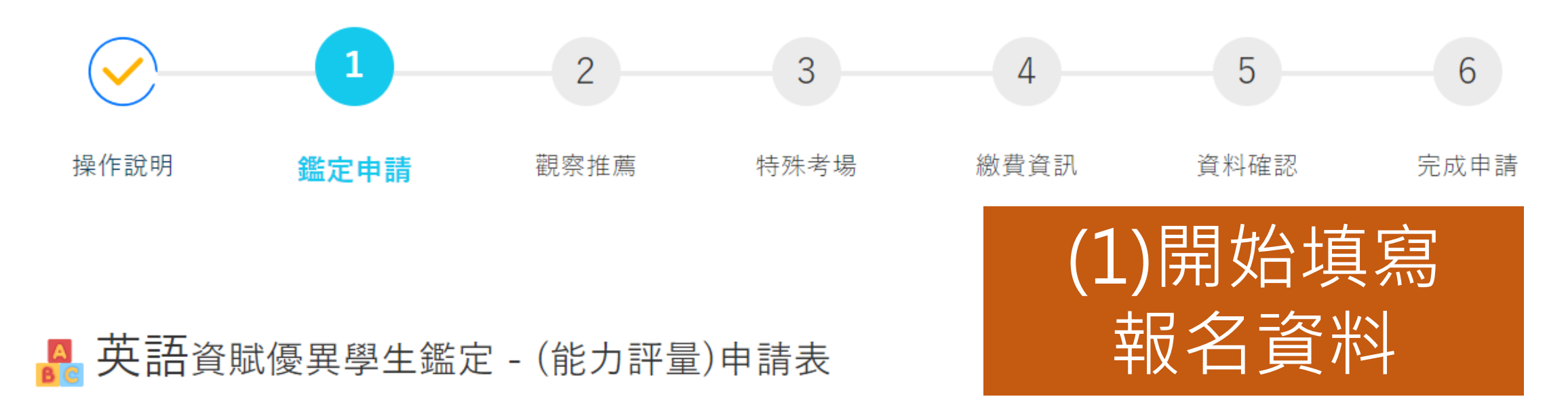

#### 填寫說明:「\*」為必填欄位

| * 申請鑑定安置學校 | ○ 基隆市立中山高級中學 |
|------------|--------------|
| 學生基本資料     |              |
| * 學生姓名     | 請輸入學生姓名      |
| * 性別       | ○男 ○女        |
| * 出生日期     | ■ 請輸入出生日期    |

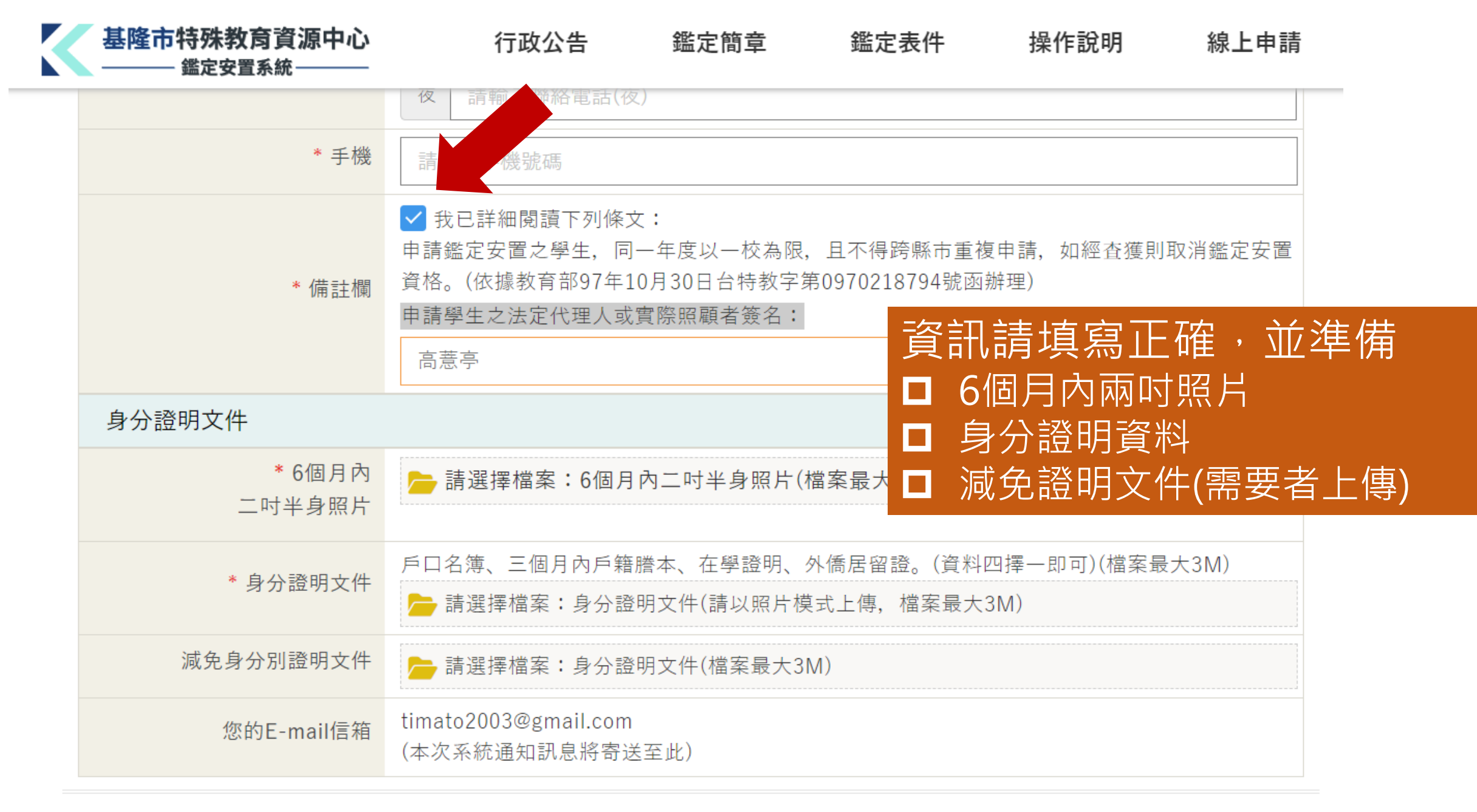

下 ー 步 (觀察推薦表) →

| K | 基隆市特殊教育資源中心<br>——— 鑑定安置系統——— | 行政公告                                                       | 鑑定簡章                                         | 鑑定表件                          | 操作說明                      | 線上申請         |
|---|------------------------------|------------------------------------------------------------|----------------------------------------------|-------------------------------|---------------------------|--------------|
|   | * 手機                         | 請輸入手機號碼                                                    |                                              |                               |                           |              |
|   | * 備註欄                        | 我已詳細閱讀下列條5<br>申請鑑定安置之學生,同<br>資格。(依據教育部97年1<br>申請學生之法定代理人或) | 文:<br> 一年度以一校為限,<br> 0月30日台特教字第<br>;實際照顧者簽名: | 且不得跨縣市重袖<br>第0970218794號函     | 复申請,如經 <u>查獲</u> 則<br>辦理) | 取消鑑定安置       |
|   | 百公惑明文件                       | 請輸入申請學生之法定(<br>完成昭片                                        | <sup>t理人或實際照顧者</sup><br>身分諮明文                | <sub>簽名</sub><br>·件 上傳        |                           |              |
|   | 身分證明又什                       |                                                            |                                              |                               |                           |              |
|   | *6個月內<br>二吋半身照片              | <mark> </mark> 請選擇檔案:6個月                                   | 內二吋半身照片(オ                                    | 當案最大3M)                       |                           |              |
|   | * 身分證明文件                     | 戶口名簿、三個月內戶籍<br>📂 請選擇檔案:身分證                                 | 謄本、在學證明、<br>明文件(請以照片模                        | 內僑居留證。(資料<br>  <br>  式上傳,檔案最大 | 四擇一即可)(檔案最<br>3M)         | 大3M)<br>住茜表中 |
|   | 減免身分別證明文件                    | 늗 請選擇檔案:身分證                                                | 號明文件(檔案最大3Ⅰ                                  | N)                            | 家長雪                       | 或老師撰寫        |
|   | 您的E-mail信箱                   | Service@aying.com.tw<br>(本次系統通知訊息將寄送                       | 送至此)                                         |                               |                           |              |
|   |                              |                                                            |                                              |                               |                           |              |
|   |                              | 下一                                                         | 步 (觀察推薦表) →                                  |                               |                           |              |

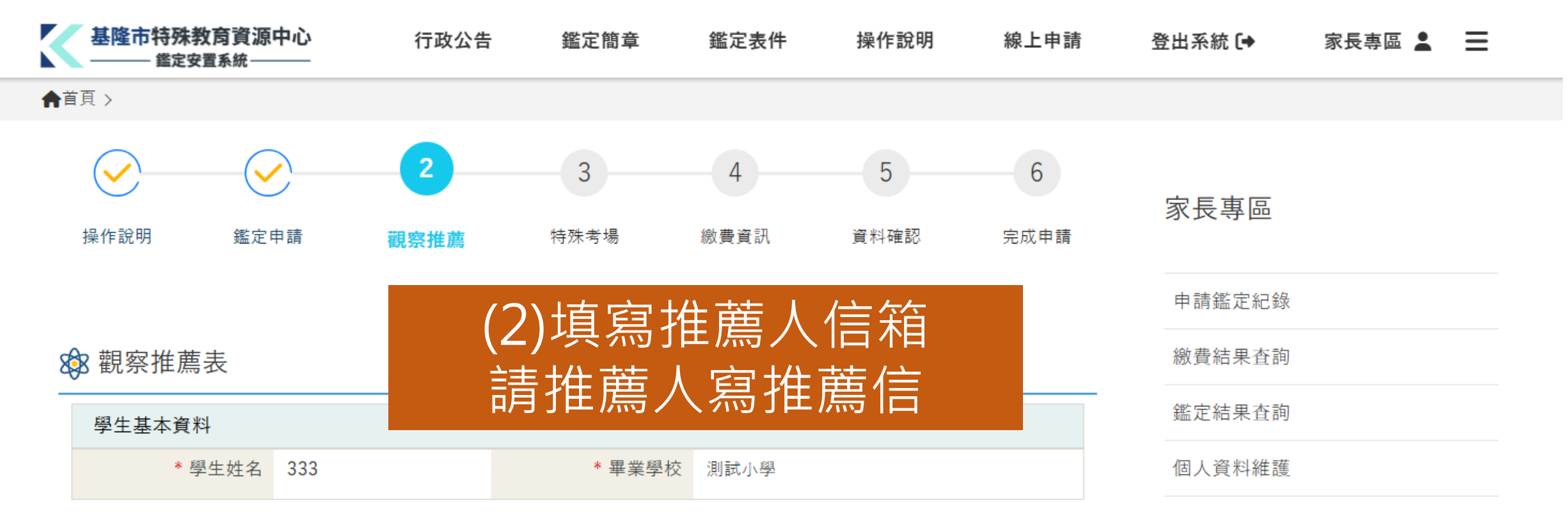

#### 填寫說明:以下請填寫推薦人資料,並發送推薦函。

| 推薦人資料         |                  |  |
|---------------|------------------|--|
| * 推薦人姓名       | 請輸入推薦人姓名         |  |
| * 推薦人E-mail信箱 | 請輸入推薦人E-mail信箱   |  |
| * 推薦人身分       | ○ 家長 ○ 教師 ○ 專家學者 |  |
| * 推薦人填寫完成時間   | 尚未填寫完成           |  |
|               |                  |  |

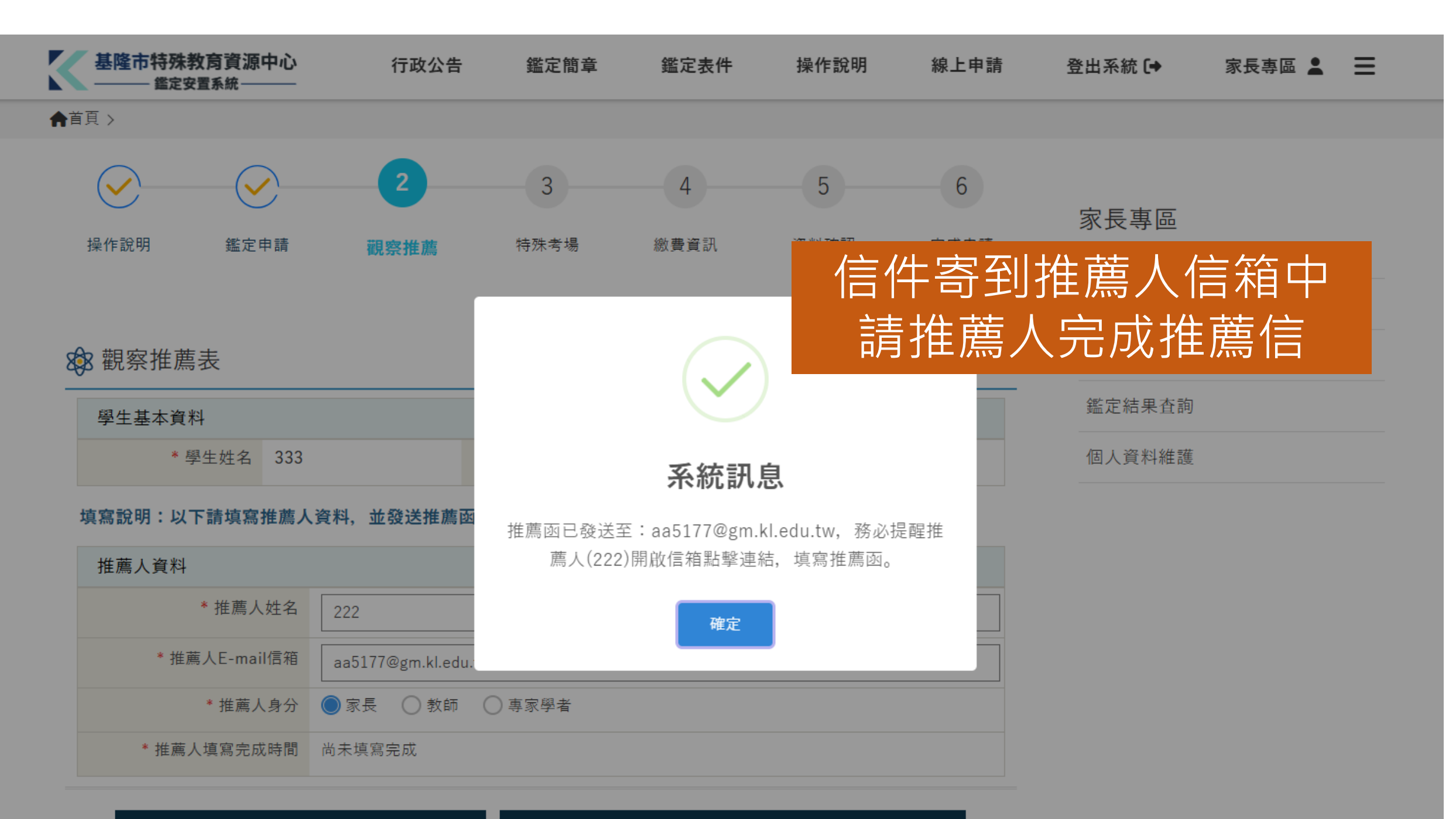

← トー歩(回鑑定申請表) 下 一 步 (發送)

下一步(發送推薦函至推薦人E-mail信箱)→

#### 學習特質觀察推薦函 - 資賦優異鑑定安置系統 Men WHE ×

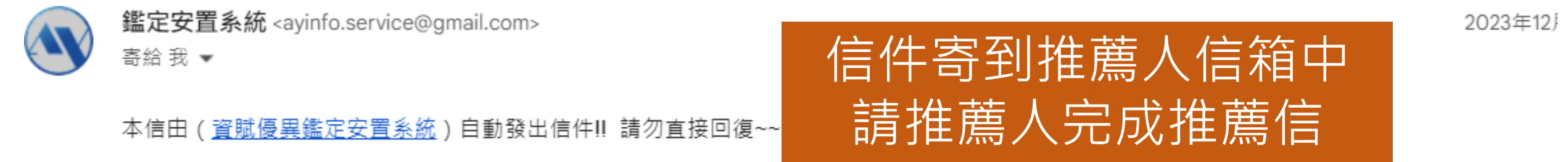

本信函為學生:李孟勳,透過本系統報名基隆市113學年度國民中學數理資賦優異學生鑑定(能力評量)之「學習特質觀

「學習特質觀察推薦函」 推薦人:李孟勳,已於 112/12/14 下午 06:10:06 完成

<u>您可以點選此連結,登入本系統進行確認。</u>

祝您有個美好的一天

本郵件是由系統自動寄發,請勿直接回復。

基隆市政府教育處 特殊教育資源中心 敬上

鑑定安置系統 <112-12-14 18:10:06>

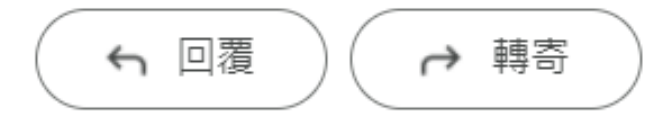

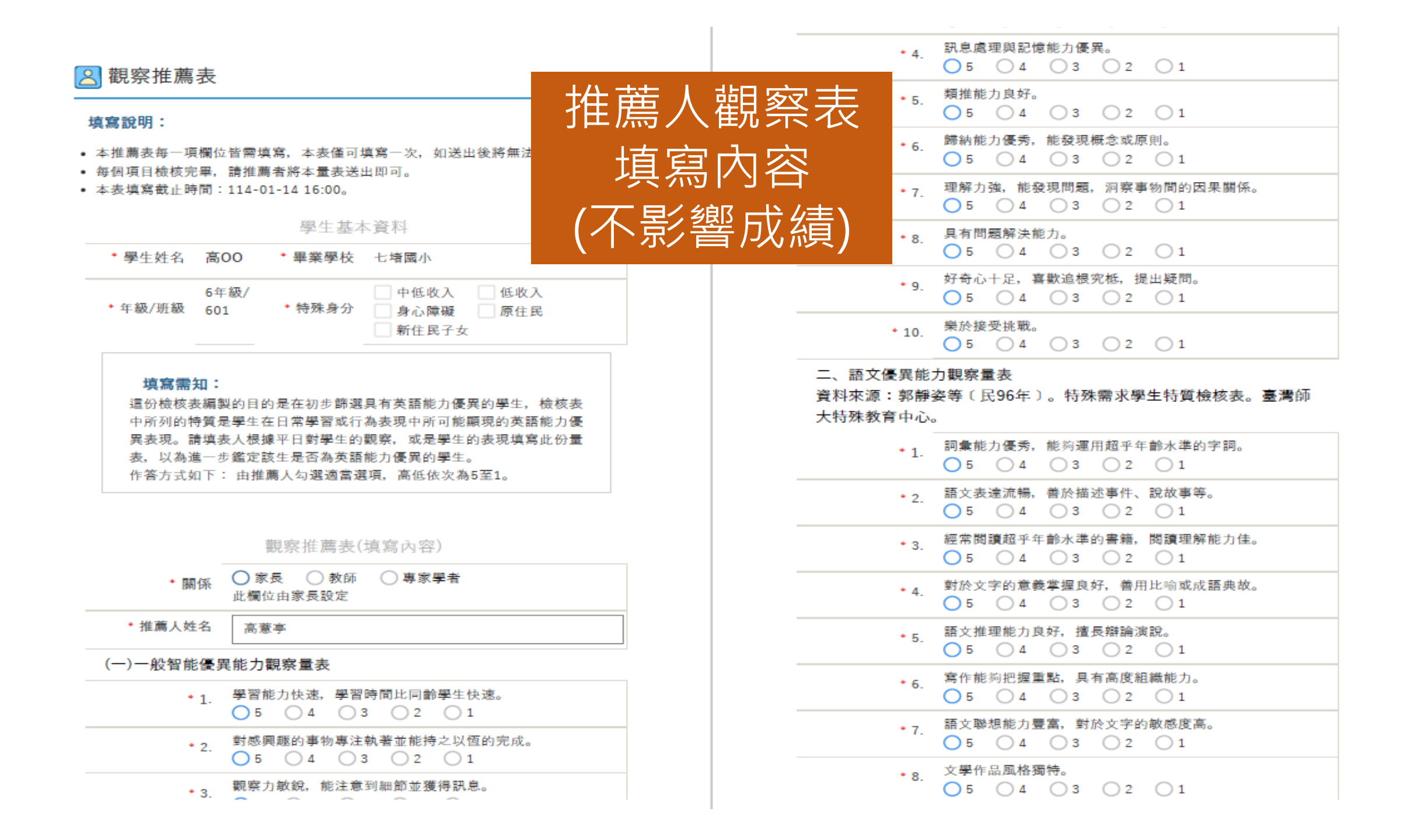

| 基隆市特殊教育資源                     | <b>钟心</b> 行政公告                            | (3)特殊                                 | 老場                              | 需求                | 埴寫        | 登出系統 <b>[+</b> | 家長專區 💄 | ≡ |
|-------------------------------|-------------------------------------------|---------------------------------------|---------------------------------|-------------------|-----------|----------------|--------|---|
| ▲首頁 >                         |                                           |                                       |                                 |                   |           |                |        |   |
| 操作說明 鑑定                       | 申請         觀察推薦                           | <b>3</b><br>特殊考場 繳費                   | 4<br>費資訊                        | 5<br>資料確認         | 6<br>完成申請 | 家長專區           |        |   |
|                               |                                           |                                       |                                 |                   |           | 申請鑑定紀錄         |        |   |
| 🙁 特殊考場服務                      | <b></b> 索求申請表                             |                                       |                                 |                   |           | 繳費結果查詢         |        |   |
| 學生基本資料                        |                                           |                                       |                                 |                   |           | 鑑定結果查詢         |        |   |
| * 學生姓名                        | 333                                       | * 就讀學校                                | 測試小學                            |                   |           | 個人資料維護         |        |   |
| * 就讀年班                        | 6年級                                       | * 就讀班級                                | 601                             |                   |           |                |        |   |
| <b>填寫說明:請先選擇長</b><br>* 特殊考場服務 | ▲ <b>否需要「特殊考場服務需求</b> 」<br>務需求  ○【不需要】  ○ | 」 <b>,如不需要請點撃下一</b> 対<br>【需要】 特殊考場服務需 | <b>7,如需要請</b> り<br><sub>求</sub> | 真寫根關 <sup>3</sup> |           |                |        |   |
|                               |                                           |                                       |                                 |                   |           |                |        |   |

←上一步(回觀察推薦表)

下 — 步 (尚未完成) 🗲

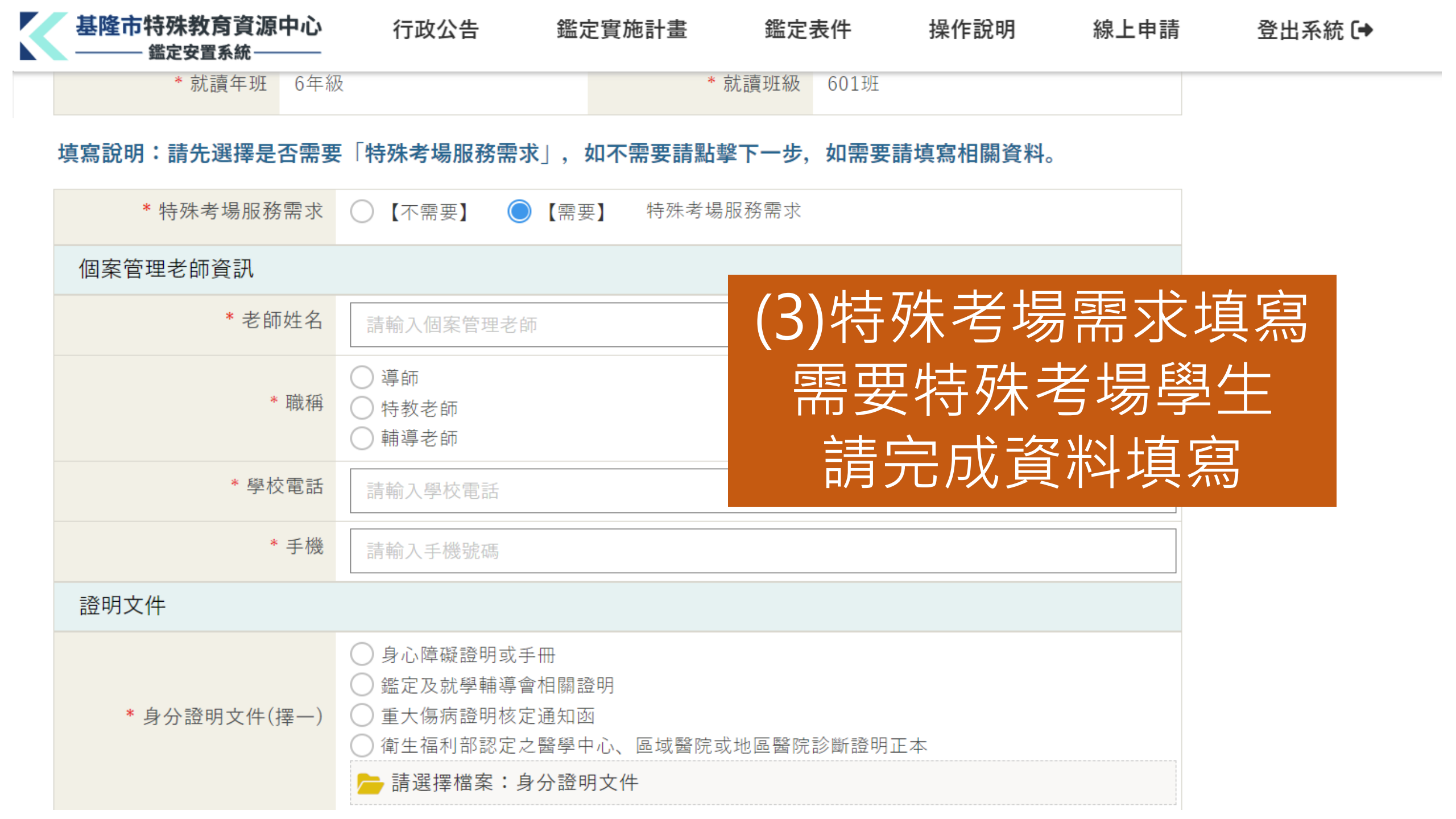

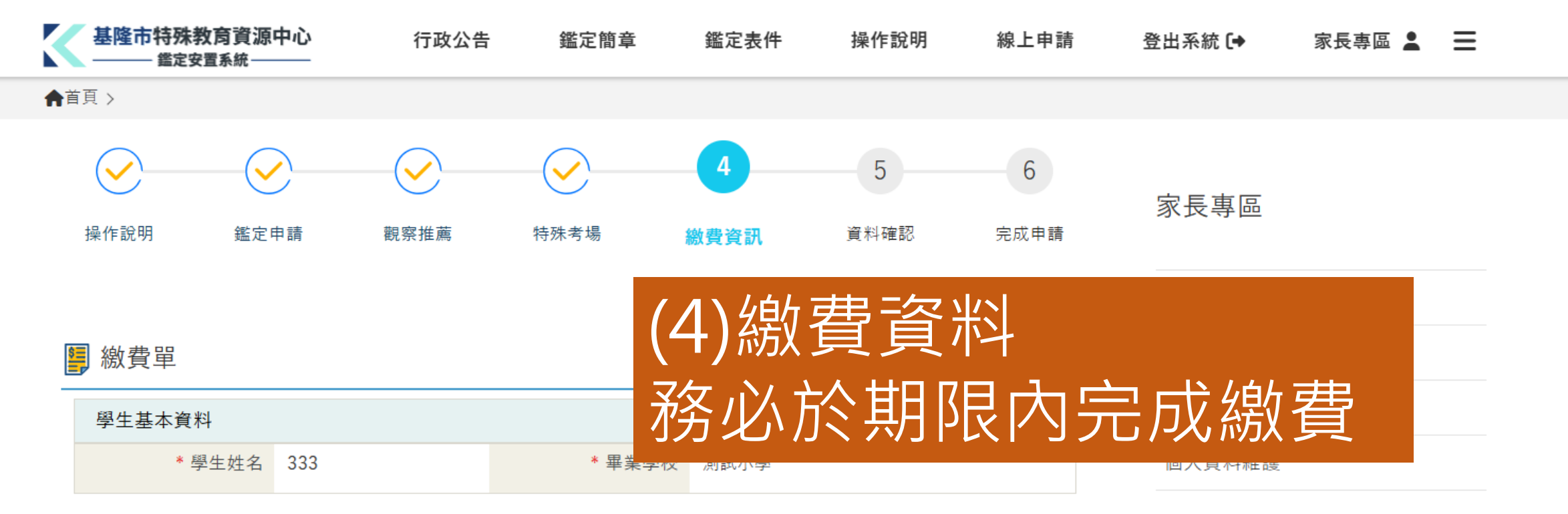

#### 填寫說明:請先列印繳費單或以行動裝置顯示以下條碼至超商繳費,再將相關收據拍照上傳。

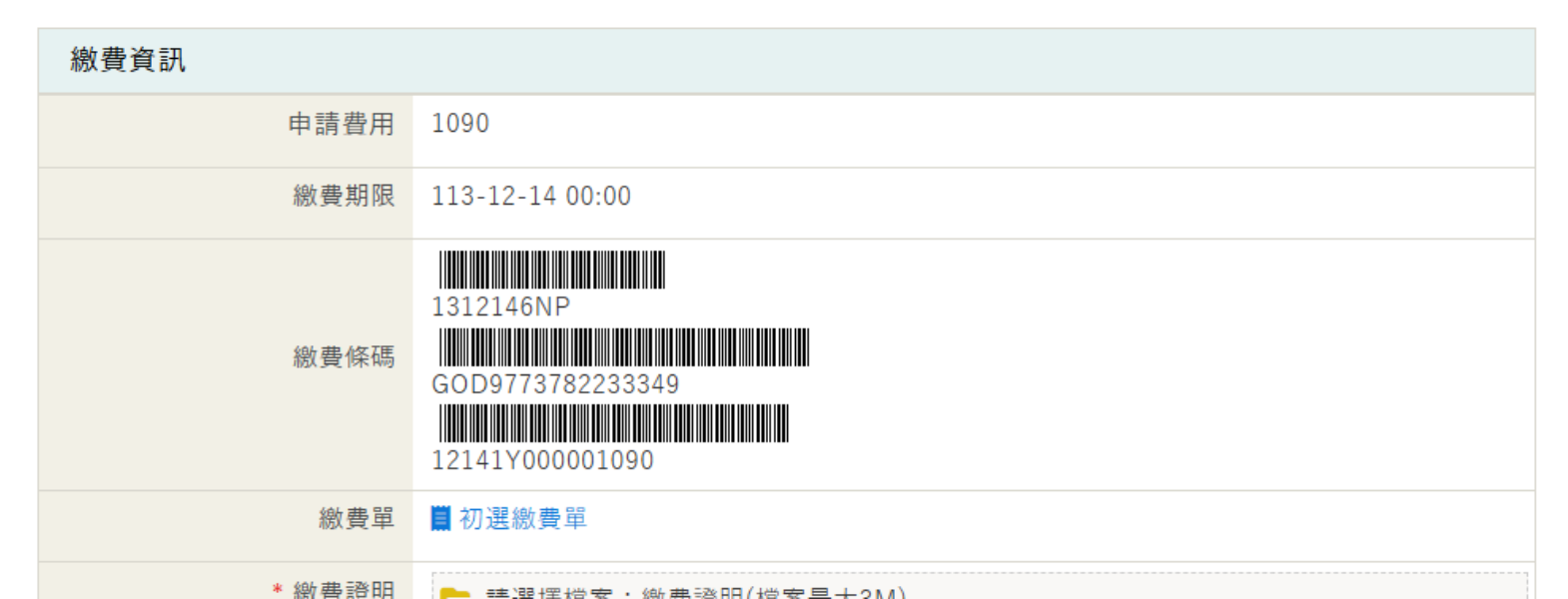

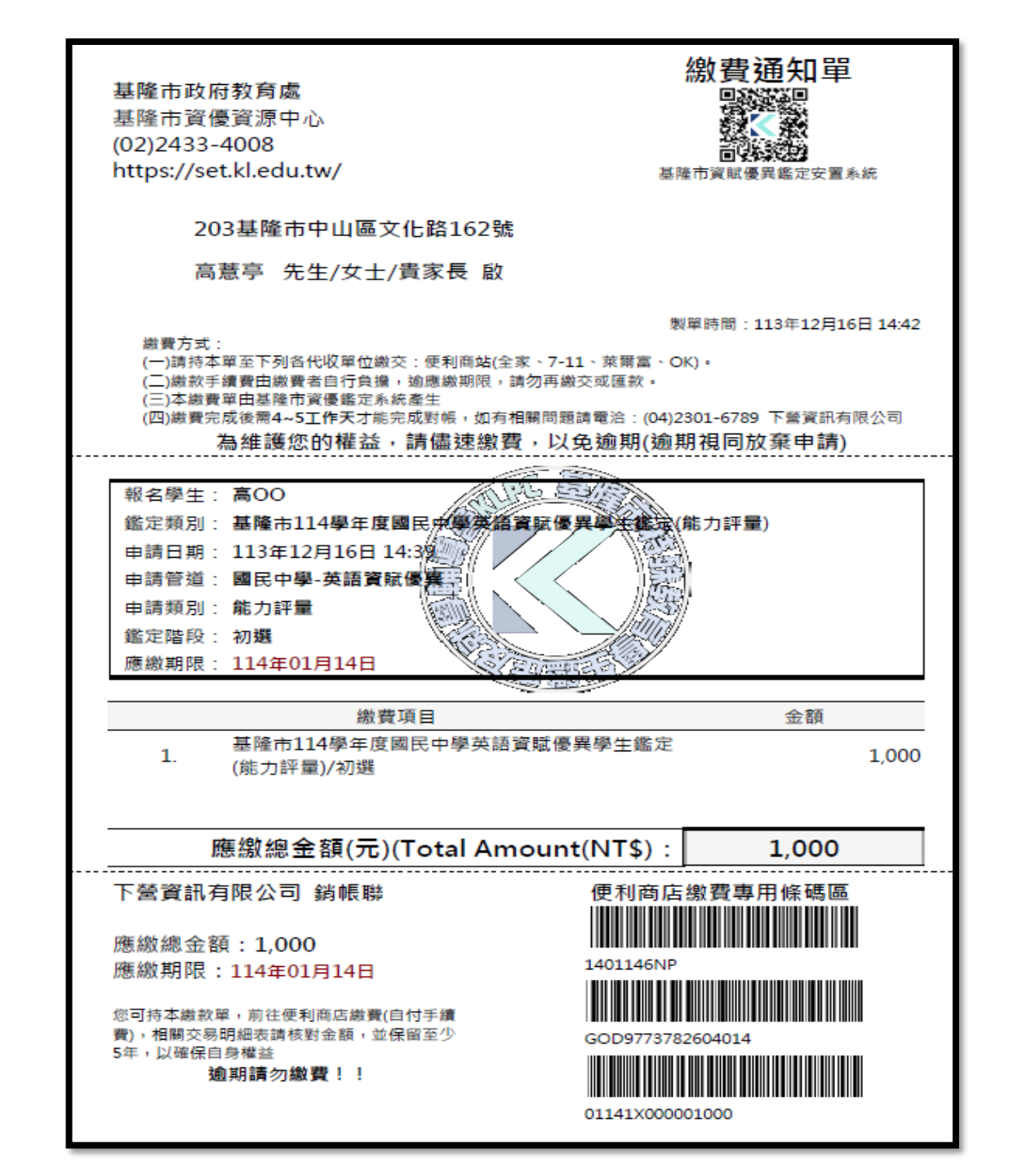

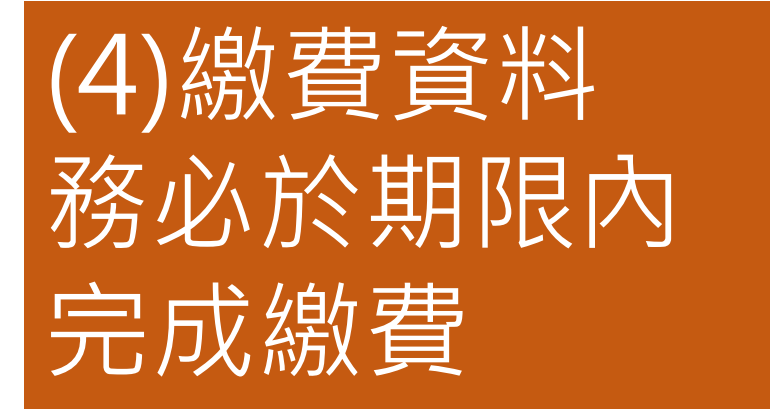

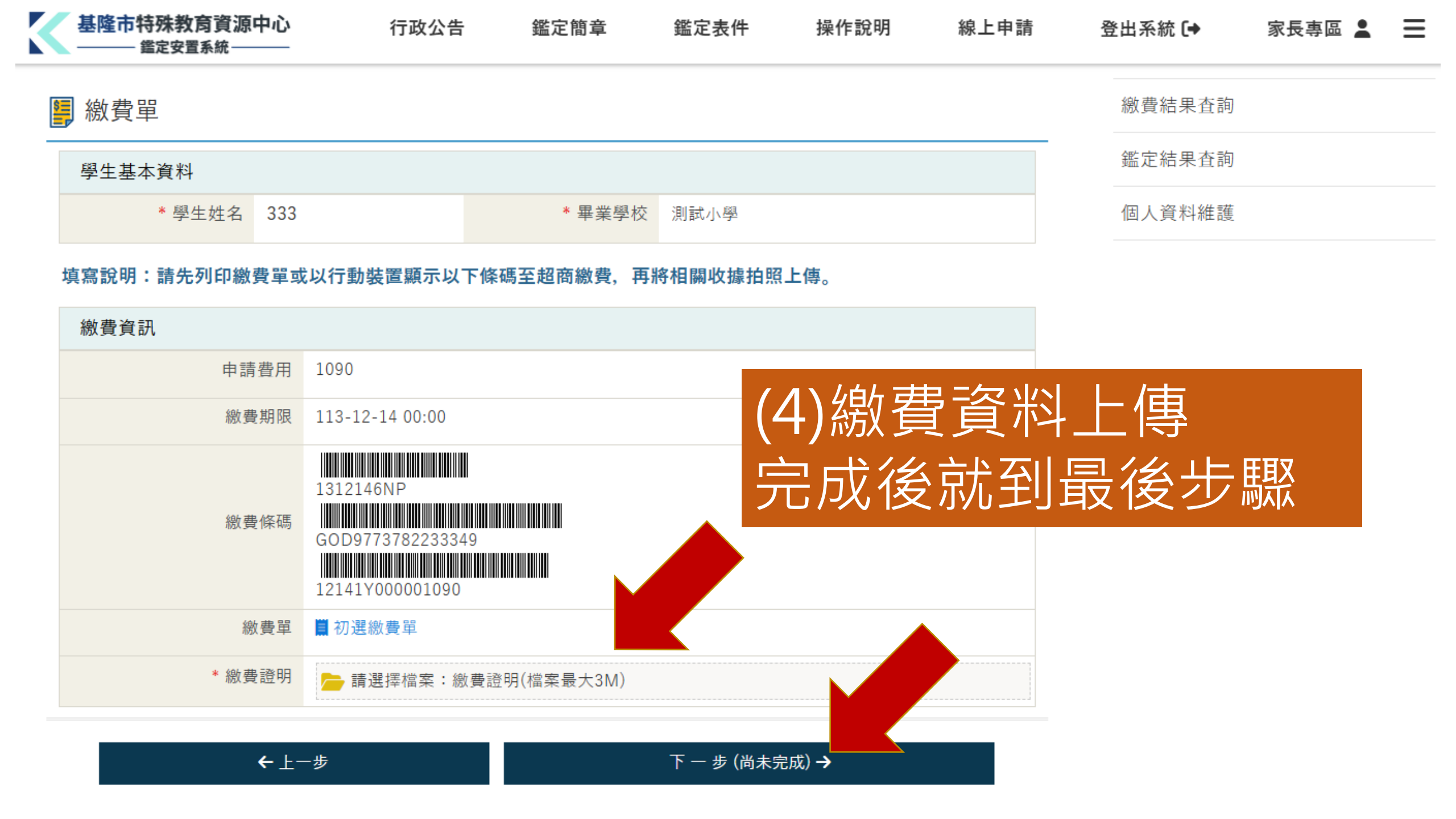

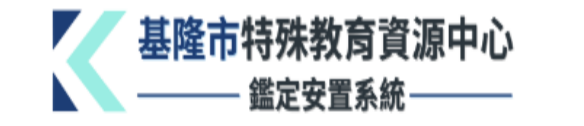

♠首頁 > 申請鑑定紀錄

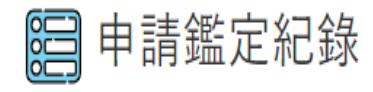

|   | 操作   | 鑑定證 | 申請日期 ♠ | 學生姓名 | 申請類別     | 申請狀態 | 推薦函狀態 | 文件審核結果 |
|---|------|-----|--------|------|----------|------|-------|--------|
| 1 | 🎤 編輯 |     |        | 111  | 英語(能力評量) | 填寫中  | 完成    | 尚未送出申請 |

鑑定簡章

鑑定表件

操作說明

線上申請

行政公告

# 還沒有送出申請前隨時都可以到家長專區修正

#### 家長專區

登出系統 🗗

| 申請鑑定紀錄 |   |
|--------|---|
| 繳費結果查詢 | • |
| 鑑定結果查詢 |   |
| 個人資料維護 |   |

家長專區 💄

| $\checkmark$ | $\checkmark$       | $\overline{\mathbf{i}}$  | $\checkmark$                       | $\checkmark$ | 5                 | 6                 |              |
|--------------|--------------------|--------------------------|------------------------------------|--------------|-------------------|-------------------|--------------|
| 操作說明         | 鑑定申請               | 觀察推薦                     | 特殊考場                               | 繳費資訊         | 資料確認              | 完成申請              |              |
| 減免身分別        | J證明文件<br>《<br>繳費證明 | 468651131_12<br>資優中心LOGO | 21252694285274<br>_圓.jpg (37.0 KB) | 50_53189398  | (5)資<br>確認資<br>點送 | 料確認<br>料都1<br>出申請 | 忍<br>三確<br>責 |
|              |                    |                          |                                    |              |                   |                   |              |

| 特殊考場服務需求 | 【不需要】 特殊考場服務需求 |  |
|----------|----------------|--|

← 需修改資料(回鑑定申請表)
★ 需修改資料(回鑑定申請表)
★ 點擊後才算完成申請

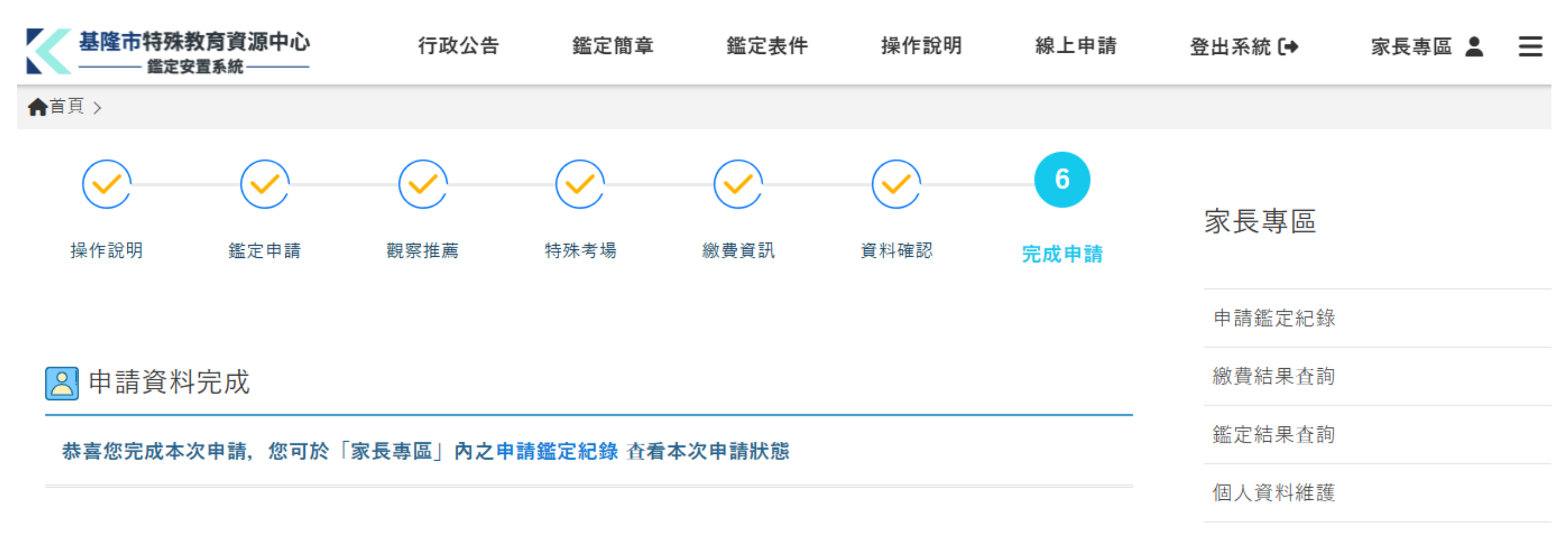

# (6) 恭喜完成申請 (資料無法再修改)